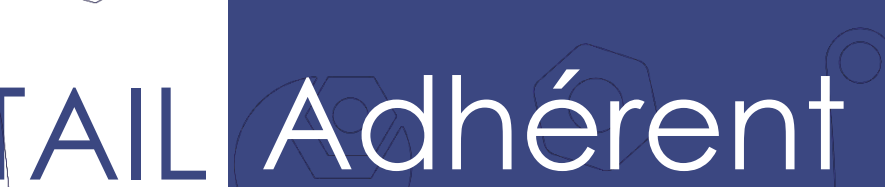

 $\bigcirc$ 

0

0

0

SANTÉ AU TRAVAIL • NORMANDIE

Maisons Interentreprises de la Santé au Travail

0

7/5

# NOTICE D'UTILISATION

Compléter la déclaration annuelle d'effectif

Décembre 2024

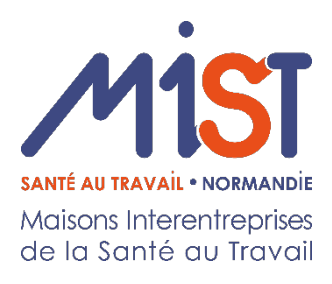

#### SOMMAIRE

| 1-Accéder au portail adhérent                                        | p. 3 |
|----------------------------------------------------------------------|------|
| 2-Accéder à ma déclaration d'effectif à compléter                    | p.3  |
| Etape 1 : Saisie de la déclaration d'effectif                        | p. 4 |
| Etape 2 : Vos informations sont-elles à jour ?                       | p. 4 |
| Etape 3 : Indiquer les surveillances présentes dans votre entreprise | p. 5 |
| Etape 4 : Votre effectif est-il à jour ?                             | p. 5 |
| Etape 5 : Quel est le suivi individuel de vos salariés ?             | p.6  |
| Etape 6 : Estimatif de votre cotisation                              | p.6  |
| Etape 7 : Validation de votre déclaration                            | p.7  |

# 1 - Accéder au portail adhérent

Accédez à votre Espace adhérent depuis notre site internet www.mist-normandie.fr

Retrouvez la notice d'utilisation du portail adhérent sur notre site internet dans la rubrique Documentation > Portail adhérent MIST Normandie.

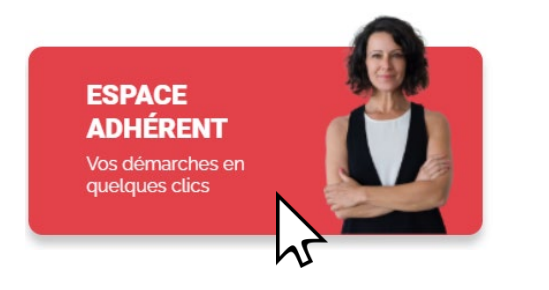

| N° adhérent :   |                        |                |  |
|-----------------|------------------------|----------------|--|
|                 |                        |                |  |
| Mot de passe    |                        |                |  |
| 🗆 Je dispose d' | 'une connexion en tant | que mandataire |  |

Connectez-vous à l'aide de votre code utilisateur et mot de passe.

# 2 - Accéder à ma déclaration d'effectif à compléter : Vos déclarations

Retrouvez le menu avec les différentes rubriques à gauche de l'écran.

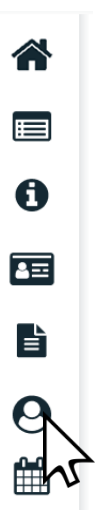

En cliquant sur "**Vos déclarations**", retrouvez la liste de vos déclarations d'effectifs confirmées, en cours et à saisir.

#### Etape 1 : Saisie de la déclaration d'effectif

| Liste des d | léclarations          |                          |                                                                   |
|-------------|-----------------------|--------------------------|-------------------------------------------------------------------|
| 🔵 Facturée  | 6                     | 💉 Saisir votre déclarati | ion                                                               |
| Confirm     | ée                    | 📥 Imprimer votre décla   | laration                                                          |
| 😑 En cour   | 5                     |                          |                                                                   |
| 🔴 À saisir  |                       |                          |                                                                   |
| Non sais    | sissable              |                          |                                                                   |
|             |                       |                          |                                                                   |
|             |                       |                          |                                                                   |
|             | N° déclaration        |                          | Période                                                           |
| Ø 📃 🔍       | 122                   |                          | Année 2023                                                        |
|             | Générée le 19/10/2023 |                          | Saisissable du 19/10/2023 au 01/01/2024<br>Exigible au 01/01/2024 |
|             |                       |                          |                                                                   |

Cliquez sur le crayon correspondant à la ligne de la déclaration d'effectif à compléter (état « **A saisir** » : pastille rose) pour compléter la déclaration.

#### Etape 2 : Vos informations sont-elles à jour ?

| Informations administratives               | Présédent                                       | Suivant 📏 |  |
|--------------------------------------------|-------------------------------------------------|-----------|--|
| Modifier les informations                  |                                                 |           |  |
| Adresse principale                         | 🖼 Me contacter                                  |           |  |
|                                            | 📞 Téléphone :                                   |           |  |
|                                            | Fax :                                           |           |  |
|                                            | D Portable :                                    |           |  |
| Données administratives :                  | @ Email administratif :                         |           |  |
| Activité :                                 | Code NAF : 49.41B                               |           |  |
| SIRET :                                    | Transports routiers de fret de proximité        |           |  |
| 1VA intra. :                               | Date d'adhésion : 01/08/1980                    |           |  |
| Je souhaite opter pour le prélèvement SEPA | Je souhaite déclarer un changement de situation |           |  |
| Vos contacts et adresses                   |                                                 |           |  |
| Responsable de site                        | Kéférent portail Référent portail               |           |  |
| Informations diverses                      |                                                 |           |  |
| Modifier les informations                  |                                                 |           |  |
| CSE : Indéfini                             | Présence de saisonniers : Indéfini              |           |  |

Vérifiez vos informations administratives. En cas de modification à apporter, cliquer sur

« Modifier les informations » ou sur le crayon 🧖.

En cas de fermeture de l'entreprise, cliquer sur "Je souhaite déclarer un changement de situation".

Puis cliquez sur « **Suivant** ».

## Etape 3 : Indiquer les surveillances présentes dans votre entreprise

| Déclaration : Gestion des déterminants de votre établissement                                 |
|-----------------------------------------------------------------------------------------------|
| Liste des déterminants réglementaires pour les salariés                                       |
| (18NTR) Moins de 18 ans non affectés à travaux réglementés                                    |
| (18TR) Moins de 18 ans affectés aux travaux réglementés                                       |
| (AB2) Salarié exposé aux agents biologiques groupe 2                                          |
| (AB34) Salarié exposé aux agents biologiques pathogènes groupes 3 et 4 (ABP3 et 4)            |
| 🗌 (AMIA) Salarié exposé à l'amiante                                                           |
| CatA) Rayonnements ionisants catégorie A                                                      |
| CatB) Rayonnements ionisants catégorie B                                                      |
| ChEM) Salarié exposé aux champs électromagnétiques si VLE dépassée                            |
| CMR) Salarié exposé au CMR                                                                    |
| COND) Habilitation de conduite de certains équipements automoteurs et de levage (CACES)       |
| (ELEC) Habilitation électrique (travaux sur installations électriques)                        |
| (FEM) Femme enceinte, allaitante ou venant d'accoucher                                        |
| (HypB) Salarié exposé au risque hyperbare                                                     |
| (INB) Salarié intervenant en Installation Nucléaire de Base                                   |
| (INV) Titulaire d'une pension d'invalidité                                                    |
| (MANU) Salarié exposé à manutention manuelle, port de charges > 55kg (R4541-9)                |
| (MONT) Salarié exposé au risque de chute de hauteur lors du montage / démontage d'échafaudage |
| (NUIT) Travailleur de nuit                                                                    |
| ✓ (Pb) Salarié exposé au plomb                                                                |
| (TH) Travailleur handicapé                                                                    |

Cochez les surveillances présentes dans votre entreprise afin de pouvoir les attribuer par la suite lors de la déclaration de vos salariés.

Cliquer sur « Suivant ».

## Etape 4 : Votre effectif est-il à jour ?

| Déclaration : Liste des s                | salariés                                |                                 |                        |                                                                                                 | Précédent | Suivant 📏 |
|------------------------------------------|-----------------------------------------|---------------------------------|------------------------|-------------------------------------------------------------------------------------------------|-----------|-----------|
| Ajouter un salarié  间                    | Sortir un salarié                       | ∑ Exporter la list              | te 🔒 Imprimer la liste | Contrôler la liste<br>sans code PCS<br>sans poste de travail<br>sans numéro de sécurité sociale |           |           |
| D F<br>□ Afficher le détail des salariés | J L                                     | R T                             | Tous                   | Rechercher :                                                                                    |           | ۹         |
| 0 <sup>7</sup> 26/09/1971 (SIR           | R) Ce salarié ne fait plus partie de vo | tre établissement à compter du  | : 31/01/2023.          |                                                                                                 |           |           |
| Q le 14/05/1981 (S                       | SIR) Ce salarié ne fait plus partie de  | votre établissement à compter d | iu : 07/09/2023.       |                                                                                                 |           |           |
| ) le 20/02/2004 (                        | (SIS) Ce salarié ne fait plus partie de | votre établissement à compter ( | du : 13/01/2023.       |                                                                                                 | 1         |           |
| 0 <sup>7</sup> né(e) le 12/07            | 7/1985 (SIR)                            |                                 |                        |                                                                                                 | Ø         | •         |
| (e) le 12/04/19                          | 987 (SIR)                               |                                 |                        |                                                                                                 | Ø         | •         |
| O <sup>7</sup> né(e) le 01/07            | 7/1966 (SIR)                            |                                 |                        |                                                                                                 | Ø         | •         |
| O <sup>7</sup> le 01/01/2000             | (SIR)                                   |                                 |                        |                                                                                                 | <b>I</b>  | •         |

Mettre à jour votre effectif en cliquant sur « Ajouter un salarié » ou « Sortir un salarié ».

Pour modifier un salarié, cliquer sur le crayon de la ligne correspondante 🧖.

Cliquez sur « Suivant ».

#### Focus sur les multi-employeurs

Si vous embauchez des salariés en multi-emplois au sein de votre société :

 retrouvez la liste des Codes PCS (PCS - ESE : catégories socioprofessionnelle) sur votre déclaration sociale nominative ou sur le site <u>www.insee.fr</u>, rubrique Nomenclatures.

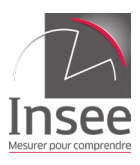

- cochez la case « Salarié multi-employeurs » sur la fiche du/des salarié(s) :

| Ajout d'un nouve              | u salarié                  |                       |    |                      |
|-------------------------------|----------------------------|-----------------------|----|----------------------|
| Situation civile :            |                            |                       |    |                      |
| Nom de naissance :            | *                          | Nom marital :         |    |                      |
| Prénom :                      | *                          | Date de naissance : * |    | Sexe : Homme O Femme |
| N° sécurité sociale :         |                            |                       |    |                      |
| Situation dans l'entrepris    |                            |                       |    |                      |
| Date d'embauche :             | *                          | Poste de travail : *  |    |                      |
| Contrat :                     | * Choisir un contrat 🗸     | Code PCS *            | ۹. |                      |
| Date de fin de période d'essa | : Date de fin de contrat : |                       |    |                      |
| Colorió multi oranlevour      |                            |                       |    |                      |

## Etape 5 : Quel est le suivi individuel de vos salariés ?

| Déclaration : Affectation des déterminants                                                        |     |   | <        | Précé     | dent       | Suivant 📏             |
|---------------------------------------------------------------------------------------------------|-----|---|----------|-----------|------------|-----------------------|
| Limiter l'affichage aux salariés présentant une anomalie de déclaration surveillances / catégorie |     |   | At       | ficher la | ı liste de | es déterminants       |
| L R T Tous                                                                                        |     |   |          |           |            |                       |
| Identité                                                                                          | SIS | 1 | 2        | 3         | 4          | Catégorie<br>déclarée |
| LAURENT                                                                                           |     |   |          |           |            | SIR                   |
| SABINE                                                                                            |     |   |          |           |            | SIR                   |
| LAURENT                                                                                           |     |   | <b>~</b> | <b>V</b>  |            | SIR                   |
| LAIN                                                                                              |     |   |          |           |            | SIR                   |

Vérifiez les surveillances déclarées pour chacun de vos salariés et effectuer les modifications nécessaires si besoin.

Pour consulter la légende correspondante aux chiffres, cliquer sur « Afficher la liste des déterminants ».

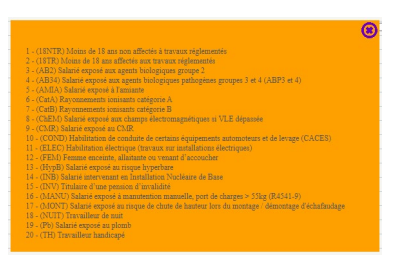

Cliquez sur « **Suivant** ».

#### Etape 6 : Estimatif de votre cotisation

|                                                                                                 | Les | s tai | rifs indiques so         | nt non contrac       |
|-------------------------------------------------------------------------------------------------|-----|-------|--------------------------|----------------------|
| alariés correspondants au tarif SUIVI INDIVIDUEL présenta dans votre entreprise                 |     | ۲     | x 97,00 €                | Total H.T 97,00 €    |
| ialariés correspondants au tarif SUIVI INDIVIDUEL ADAPTE présents dans votre entreprise         | 3   | ۲     | x 97,00 €                | Total H.T : 291,00 € |
| alariés correspondants au tarif SUIVI INDIVIDUEL RENFORCE présents dans votre entreprise        | 0   | ۲     | × 97,00 €                | Total H.7 : 0,00 €   |
| alariés correspondants au tarif SUIVI INDIVIDUEL RENFORCE 12M présents dans votre<br>Intreprise | 0   | ۲     | × 97,00 €                | Total H.T : 0,00 €   |
| DROIT FIXE ANNUEL                                                                               | 1   |       | x 35,00 €                | Total H.T : 35,00 €  |
|                                                                                                 |     |       |                          |                      |
| □ Virament                                                                                      |     |       |                          |                      |
| ] Virement                                                                                      |     |       | Total H.T                | 423,00 €             |
| ] Virement ☐ Pvélévement                                                                        |     |       | Total H.T<br>Total T.V.A | 423.00 €<br>84.60 €  |

Vous obtenez un estimatif de votre cotisation.

Choisir votre mode de règlement en cochant la case correspondante.

Cliquez sur « Suivant ».

# Etape 7 : Validation de votre déclaration

| Les tarifs inalques sont non contractuel. | Les tarifs | indigués | sont non | contractuels |
|-------------------------------------------|------------|----------|----------|--------------|
|-------------------------------------------|------------|----------|----------|--------------|

| Déclaration : Confirma                                                                                                    | ation de votre cotisation                                                                | < | Précédent |
|----------------------------------------------------------------------------------------------------|------------------------------------------------------------------------------------------|---|-----------|
| Récapitulatif de votre déclara                                                                                                    | tion :                                                                                   |   |           |
| Vous devez signer votre déclarati                                                                                                    | on afin de la valider.                                                                   |   |           |
| Vous avez déclaré un total de 4 s<br>- Salarié <b>SIA : 1</b><br>- Salariés <b>SIR : 3</b>                                                       | salariés dont :                                                                          |   |           |
| Sur la base des éléments que vo<br>Montant total H.T : <b>423,00</b><br>Montant total T.V.A : <b>84,60</b><br>Montant total T.T.C : <b>507,6</b> | us avez déclarés, l'estimation de votre cotisation est de :<br>0 €<br>0 €                |   |           |
| Vous avez choisi le règlement pa                                                                                                    | r chèque.                                                                                |   |           |
| Signature informatique :                                                                                                    |                                                                                          |   |           |
| 🗌 Je certifie l'exactitude des donné                                                                                                    | es de ma déclaration                                                                     |   |           |
| 🗌 J'ai pris connaissance des conditi                                                                                                    | ons générales d'utilisation ainsi que du règlement général sur la protection des données |   |           |
| Votre nom et prénom :                                                                                                    |                                                                                          |   |           |
| Votre e-mail :                                                                                                    |                                                                                          |   |           |
|                                                                                                    | Annuler Valider                                                                          |   |           |

| je                                                                                                    | J. 19/10/2023 10:55                                                                                                    |
|----------------------------------------------------------------------------------------------------|----------------------------------------------------------------------------------------------------|
|                                                                                                    | ssistance-portail-adherent@mist-normandie fr                                                                                                    |
|                                                                                                    |                                                                                                    |
|                                                                                                    | space Adhérent] MIST Normandie - Déclaration des effectifs- Adhérent                                                                                                    |
| Secrétariat;                                                                                                    |                                                                                                    |
| Vous avez répo                                                                                                    | ndu à ce message le 19/10/2023 10:55.                                                                                                    |
| Cliquez ici poui<br>message                                                                                           | telecharger des images. Pour proteger la confidentialité, Outlook à empêche le telechargement automatique de certaines images dans ce                                                                                                    |
| message.                                                                                                    |                                                                                                    |
| Declaration                                                                                                    | PDF.pdf                                                                                                    |
| 95 KB                                                                                                    |                                                                                                    |
|                                                                                                    |                                                                                                    |
|                                                                                                    |                                                                                                    |
| 3onjour,                                                                                                    |                                                                                                    |
| Bonjour,                                                                                                    |                                                                                                    |
| Bonjour,<br>Réf adhérer                                                                                               | nt :                                                                                                    |
| Bonjour,<br>Réf adhérer                                                                                               | nt:                                                                                                    |
| Bonjour,<br>Réf adhérer<br>Auiourd'hui                                                                                | nt :<br>                                                                                                    |
| 3onjour,<br>Réf adhérer<br>Aujourd'hui<br>Vous venez                                                                  | nt :<br>, le 19/10/2023<br>de valider votre déclaration des effectifs, vous trouverez ci-joint l'estimatif de votre                                                                                                    |
| Bonjour,<br>Réf adhérer<br>Aujourd'hui<br>Jous venez                                                                  | it :<br>, le 19/10/2023<br>de valider votre déclaration des effectifs, vous trouverez ci-joint l'estimatif de votre<br>jois que la liste des salariée déclarée                                                                                          |
| 3onjour,<br>Réf adhérer<br>Aujourd'hui<br>/ous venez<br>cotisation a                                                  | nt :<br>, le 19/10/2023<br>de valider votre déclaration des effectifs, vous trouverez ci-joint l'estimatif de votre<br>insi que la liste des salariés déclarés.                                                                                         |
| Bonjour,<br>Réf adhérer<br>Aujourd'hui<br>Jous venez<br>cotisation a<br>Bien cordial                                  | nt :<br>, le 19/10/2023<br>de valider votre déclaration des effectifs, vous trouverez ci-joint l'estimatif de votre<br>insi que la liste des salariés déclarés.<br>emant                                                                                |
| Bonjour,<br>Réf adhérer<br>Aujourd'hui<br>Jous venez<br>cotisation a<br>Bien cordial                                  | it :<br>, le 19/10/2023<br>de valider votre déclaration des effectifs, vous trouverez ci-joint l'estimatif de votre<br>insi que la liste des salariés déclarés.<br>ement,<br>obtione adhécent                                                           |
| Bonjour,<br>Réf adhérer<br>Aujourd'hui<br>/ous venez<br>cotisation a<br>Bien cordial<br>Le service r                  | nt :<br>, le 19/10/2023<br>de valider votre déclaration des effectifs, vous trouverez ci-joint l'estimatif de votre<br>insi que la liste des salariés déclarés.<br>ement,<br>elations adhérent                                                          |
| Bonjour,<br>Réf adhérer<br>Aujourd'hui<br>Vous venez<br>:otisation a<br>Sien cordial<br>Le service r<br>MIST Norm     | nt :<br>, le 19/10/2023<br>de valider votre déclaration des effectifs, vous trouverez ci-joint l'estimatif de votre<br>insi que la liste des salariés déclarés.<br>ement,<br>elations adhérent<br>andie                                                 |
| Bonjour,<br>Réf adhérer<br>Aujourd'hui<br>Vous venez<br>cotisation a<br>Bien cordial<br>Le service r<br>MIST Norm     | nt :<br>, le 19/10/2023<br>de valider votre déclaration des effectifs, vous trouverez ci-joint l'estimatif de votre<br>insi que la liste des salariés déclarés.<br>ement,<br>elations adhérent<br>andie                                                 |
| Bonjour,<br>Réf adhérer<br>Aujourd'hui<br>Vous venez<br>cotisation a<br>Bien cordial<br>Le service r<br>MIST Norm     | nt :<br>, le 19/10/2023<br>de valider votre déclaration des effectifs, vous trouverez ci-joint l'estimatif de votre<br>insi que la liste des salariés déclarés.<br>ement,<br>elations adhérent<br>andie                                                 |
| Bonjour,<br>Réf adhérer<br>Aujourd'hui<br>/ous venez<br>cotisation a<br>Bien cordial<br>.e service r<br>MIST Norm<br> | nt :<br>, le 19/10/2023<br>de valider votre déclaration des effectifs, vous trouverez ci-joint l'estimatif de votre<br>insi que la liste des salariés déclarés.<br>ement,<br>elations adhérent<br>andie<br><u>ce-portail-adherent@mist-normandie.fr</u> |

Vous recevez un mail de confirmation comportant la déclaration d'effectif complétée en pièce jointe.

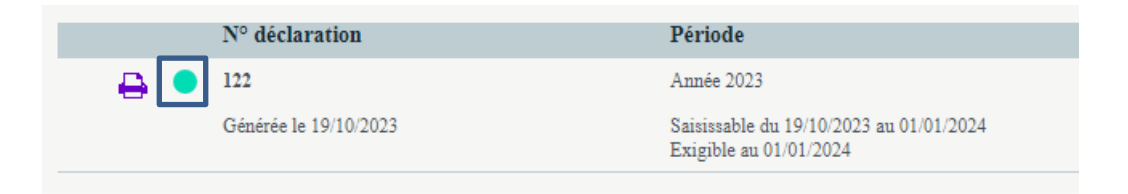

Votre déclaration est passée à l'état « Confirmée » : pastille verte.

Pour toute question, vous pouvez nous contacter au

02 31 46 26 60